La procedura di invio delle lettere ai genitori dell'alunno è la seguente:

1) Il coordinatore della classe accede a DidUp con le proprie credenziali e clicca sul menu "Didattica" Dalla "Gestione cartelle" (vedi figura) verificare l'esistenza della cartella "COMUNICAZIONI". Nel caso non fosse presente crearla con il pulsante di creazione.

| Aid <sup>up</sup> Is     | TITUTO DI    | I ISTRUZIONE SUPERIORE -                                                       | ? 💄 ANTONIOS             |  |
|--------------------------|--------------|--------------------------------------------------------------------------------|--------------------------|--|
| Menù                     | ×            | Condivisione Documenti () File Alunni non collegati Anno Scolastico: 2021/2022 | stione cartelle Aggiungi |  |
| û Home                   |              |                                                                                | ব 🔨                      |  |
| 🔄 Registro               | - <b>F</b>   | Filtra per Classe: (tutte)                                                     |                          |  |
| 😰 Scrutini               | - <b>-</b> - | Paris da Critina documenti por                                                 |                          |  |
| Didattica                |              | Periodo Ordina documenti per                                                   | Aggiorna                 |  |
| III Scheda Alunno/Classe | - 1          | Periodo dal: 01/09/2021 al: 01/12/2021 O Data O Cartella O DestinatariO Ins    | serimento                |  |
| 릗 Programma Scolastico   | - 1          |                                                                                |                          |  |
| 📟 Programmazione Didatt  | ica          | DATA I ALLEGATI ALLEGATI ALLEGATI                                              | CONDIVIS                 |  |
| 🛃 Prospetto Voti         | - 1          |                                                                                |                          |  |
| 🌾 Conoscenze e Abilità   | - 1          |                                                                                |                          |  |
| Condivisione Document    | i 🔹 🖌        |                                                                                |                          |  |
| Le mie condivisioni      | A            |                                                                                |                          |  |
| Altri Docenti            |              |                                                                                |                          |  |
| 🕼 Bacheca                |              |                                                                                |                          |  |
| 📢 Comunicazioni          | •            |                                                                                |                          |  |
| 🕗 Orario                 | •            |                                                                                |                          |  |
| 🖨 Stampe                 |              |                                                                                |                          |  |

- 2) Inserimento e invio della comunicazione: Dopo aver verificato la presenza della cartella COMUNICAZIONI, cliccare sul pulsante "Aggiungi" e Compilare i campi come in figura:
  - a. Richiamare la cartella "COMUNICAZIONI" punto 1
  - b. Digitare l'oggetto della comunicazione: (punto 2)
     "Comunicazione riservata alla famiglia dell'alunno nome e cognome dell'alunno"
  - c. Allegare la comunicazione IN FORMATO PDF della lettera compilata "situazione educativa generale, profitto e assenze " ovvero il format indicato dalla Scuola. Punto 3
  - d. Verificare che sia impostata la voce come al punto 4 in figura ovvero "ALUNNI (Condividi con gli alunni delle classi selezionate e/o alunni singoli)".
  - e. Nella sezione "Alunni a cui destinare il messaggio" selezionare l'alunno, partendo dalla classe di appartenenza. Punto 5
  - f. L'inoltro della comunicazione alla famiglia si conclude cliccando sul pulsante "Salva", punto
    6.

|                                                                                                    | ? 2 ANTONIO.M 28438         |
|----------------------------------------------------------------------------------------------------|-----------------------------|
| Gestione nuovo documento                                                                                 | Indietro Salva              |
| Dettaglio Allegati Aggiuntivi                                                                            | A                           |
| Data:<br>01/12/2021                                                                                      | 6                           |
| Cartella:                                                                                                |                             |
| Descrizione (max 500 caratteri):<br>Comunicazione riservata alla famiglia dell'alunno XXXXXXXX YYYYYYYYY | q2<br>3                     |
| File: FORMAT_Lettera-informativa_alle-famiglie alunno XXXXXXX YYYYY.pdf                                  | Sfoglia Apri Elimina        |
| Url:                                                                                                    |                             |
| Condividi con                                                                                            |                             |
| ALUNNI (Condividi con gli alunni delle classi selezionate e/o alunni singoli)                            | - + 4                       |
| (la prima opzione è quella che hai usato finora per condividere il documento solo co                     | n gli alunni)               |
| Classi a cui destinare il messaggio                                                                      |                             |
|                                                                                                    | NOT Scegli<br>Elimina       |
| Alunni a cui destinare il messaggio                                                                      |                             |
| P                                                                                                    | et; ITC ROSSANO (CS) Scegli |
|                                                                                                    |                             |